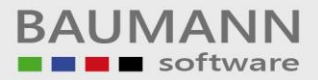

# Wie erreiche ich was?

| Projekt:     | Auftragsverwaltung intern  |
|--------------|----------------------------|
| Bezeichnung: | Interne Auftragsverwaltung |
| Version:     | <u>9.0</u>                 |
| Datum:       | <u>12.02.2013</u>          |

## Kurzbeschreibung:

Mit diesem Leitfaden erhalten Sie eine tabellarische Kurzanleitung, um in Ihrem Hause die interne Auftragsverwaltung zu installieren und anzuwenden.

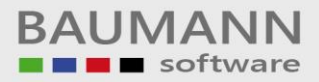

## **Dokumentation zur Auftragsverwaltung**

#### Inhalt:

- Anmeldung an die Programmdatenbank (Seite 2)
- Anmeldung an die Datenbank für Kunden- und Mitarbeiterdaten (Seite 3)
- Neue Kunden anlegen / bestehende Kunden bearbeiten (Seite 5)
- Neue Mitarbeiter anlegen / bestehende Mitarbeiter bearbeiten (Seite 6)
- Neuen Auftrag anlegen (Seite 7)
- Die Auftragsübersicht (Seite 9)
- Bestehenden Auftrag bearbeiten (Seite 10)
- Auftragsblatt drucken (Seite 11)
- Die Auswertung (Seite 13)
- Die Kalenderansicht (Seite 15)
- Auftrag löschen (Seite 17)
- Die Grids (Seite 18)

#### Wichtige Hinweise:

 Sollten Sie die Anbindung an die WWSBAU Datenbank nutzen um Ihre Kunden- und Mitarbeiterdaten zu laden, benutzen Sie nur ein Format, also entweder nur die SQL-Datenbank oder nur die Access-Datenbank.

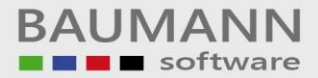

#### Anmeldung an die Programmdatenbank

Starten Sie das Programm und wählen Sie im Menü <u>Datei</u> den Punkt <u>Datenbank</u> aus. Folgendes Fenster wird geöffnet:

| Einstellungen         |                                                  |
|-----------------------|--------------------------------------------------|
| Datenbanktyp          |                                                  |
| D <u>a</u> tenbank:   | SQL-Server<br>Access-Datenbank                   |
| Parameter             |                                                  |
| <u>S</u> ervername:   |                                                  |
| <u>D</u> atenbank:    | C:\Visual Studio 2003\Auftragsverwaltung\Auftr 🚥 |
| <u>B</u> enutzername: |                                                  |
| <u>P</u> asswort:     |                                                  |
|                       | Ö Übernehmen 🙆 Abbrechen                         |
|                       |                                                  |

Im Feld <u>Datenbanktyp</u> können Sie auswählen, ob die Auftragsverwaltung ihre Daten in einer SQL oder Microsoft Access Datenbank speichern soll.

Im Feld <u>Parameter</u> müssen sie im Falle einer Access Datenbank den Speicherpfad und Dateinamen in das Feld <u>Datenbank</u> eintragen.

Sollten Sie eine SQL Datenbank benutzen, müssen Sie den Name des Servers, den Name der Datenbank und den Benutzernamen sowie das Kennwort für den SQL Server im Feld <u>Parameter</u> eintragen.

Zum Speichern der Einstellungen klicken Sie auf den Button <u>Übernehmen</u>. Der Button <u>Abbrechen</u> verwirft sämtliche Eingaben und schließt das Fenster.

In dieser Datenbank werden nun sämtliche Auftragsdaten gespeichert. Auch die Kunden- und Mitarbeiterdaten werden hier gespeichert, falls Sie keine Anbindung an die WWSBAU Datenbank wählen. Hierzu jedoch mehr im nächsten Kapitel (Anmeldung an die Datenbank für Kunden- und Mitarbeiterdaten).

#### Anmeldung an die Datenbank für Kunden- und Mitarbeiterdaten

Wählen Sie im Menü Datei den Punkt Kunden- & Mitarbeiterstamm aus.

Folgendes Fenster wird geöffnet (für uns ist zunächst nur der obere Teil interessant):

| Datenbanktyp              |                        |                                          | Para                                                    | ameter                                         |       |       |                    |                   |
|---------------------------|------------------------|------------------------------------------|---------------------------------------------------------|------------------------------------------------|-------|-------|--------------------|-------------------|
| D <u>a</u> tenbank:       | Loka     SQL-     Acce | j<br>Server<br>ss-Datenbank<br>Speichern | <u>S</u> er<br><u>D</u> a<br><u>B</u> er<br><u>P</u> a: | vername:<br>tenbank:<br>nutzername:<br>sswort: |       |       |                    | 100               |
| Kunden 👩<br>Drag a column | Mitarbei<br>header h   | ter<br>ere to group by th                | at colum                                                | n                                              |       |       |                    |                   |
| Kundennur                 | mmer 🕞                 | Name                                     | 0                                                       | Land 💿                                         | PLZ 🕤 | Ort 🕞 | Straße 📀           | Telefon 🤄         |
| 7                         | _                      |                                          |                                                         |                                                | _     |       |                    |                   |
| 0001                      |                        | Baumann Comput                           | er                                                      | D                                              | 73434 | Aalen | Wiesentalstraße 18 | 07361 / 4600-0    |
| 0002                      |                        | TestFirma<br>Testfirma ohne A            | ufträge                                                 | D                                              | 73430 | Aalen | TestStraße 1       | 07361 / 123456-78 |
|                           |                        |                                          |                                                         |                                                |       |       |                    |                   |
|                           | Debesset               | 1                                        |                                                         | 11 (mar)                                       |       |       |                    |                   |
|                           | Datensati              | zivonj 🗾 🗭                               |                                                         | لگانگان                                        |       | 6     | -                  | 6                 |
|                           |                        |                                          |                                                         |                                                |       |       |                    | 200 C             |

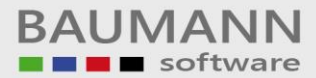

Im Feld Datenbanktyp können Sie aus folgenden Punkten wählen:

 Lokal: Sollten Sie keine WWSBAU Datenbank benutzen um Ihre Kunden und Mitarbeiter zu verwalten, können Sie diese auch in der lokalen Datenbank speichern, weitere Angaben sind hierzu nicht erforderlich.

Sollten Sie bereits eine WWSBAU Datenbank benutzen, können Sie ihre Kunden- und Mitarbeiterdaten bequem aus dieser laden.

SQL-Server: Wählen Sie SQL-Server wenn sich ihre WWSBAU

 Datenbank auf einem SQL Server befindet. Geben Sie
 rechts im Feld <u>Parameter</u> die entsprechenden Zugangsdaten f
 ir ihren
 SQL-Server ein (siehe auch vorheriges Kapitel, Anmeldung an die
 Programmdatenbank)

 Access-Datenbank: Wählen Sie Access-Datenbank wenn Sie eine Access

 Version der WWSBAU nutzen. Hier m
 üssen Sie im Feld
 rechts lediglich den Speicherpfad und Dateinamen in das
 Feld <u>Datenbank</u> eintragen.

Um die Einstellungen zu speichern klicken Sie auf den Button <u>Speichern</u> im Feld Datenbanktyp (Wichtig: Der untere Button <u>Speichern</u> speichert die eben getätigten Änderungen nicht!)

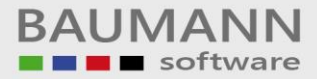

#### Neue Kunden anlegen / bestehende Kunden bearbeiten

Wählen Sie im Menü Datei den Punkt Kunden- & Mitarbeiterstamm aus.

Folgendes Fenster wird geöffnet (für uns ist nun der untere Teil interessant):

| Lokal                  |                                     | Ser                                                                                                    |                                                                                                    |                                               |                                                                                                    |                                                                                                    |                                                                                  |
|------------------------|-------------------------------------|----------------------------------------------------------------------------------------------------|----------------------------------------------------------------------------------------------------|-----------------------------------------------|----------------------------------------------------------------------------------------------------|----------------------------------------------------------------------------------------------------|----------------------------------------------------------------------------------|
| O DQL.<br>O Acces      | Server<br>ss-Datenbank<br>Speichern | <u>D</u> at<br><u>B</u> er<br><u>P</u> as                                                                                    | vername:<br>enbank:<br>iutzername:<br>swort:                                                                                                    |                                               |                                                                                                    |                                                                                                    |                                                                                  |
| Mitarbeit<br>neader he | ere to group by that                | : colum                                                                                                    | n                                                                                                    |                                               |                                                                                                    |                                                                                                    |                                                                                  |
| ner 🕤                  | Name                                | 0                                                                                                    | Land 🕤                                                                                                    | PLZ 🕤                                         | Ort 🕤                                                                                                    | Straße 💮                                                                                                    | Telefon                                                                          |
|                        |                                     |                                                                                                    |                                                                                                    |                                               |                                                                                                    |                                                                                                    |                                                                                  |
|                        | Baumann Compute                     | r                                                                                                    | D                                                                                                    | 73434                                         | Aalen                                                                                                    | Wiesentalstraße 18                                                                                                    | 07361 / 4600-0                                                                   |
|                        | TestFirma                           |                                                                                                    | D                                                                                                    | 73430                                         | Aalen                                                                                                    | TestStraße 1                                                                                                    | 07361 / 123456-78                                                                |
|                        | Testfirma ohne Auf                  | träge                                                                                                    |                                                                                                    |                                               |                                                                                                    |                                                                                                    |                                                                                  |
|                        |                                     |                                                                                                    |                                                                                                    |                                               |                                                                                                    |                                                                                                    |                                                                                  |
| atensatz               | 1 von 3 🕨 🍽                         | +                                                                                                    |                                                                                                    | •                                             |                                                                                                    | Ш                                                                                                    |                                                                                  |
|                        |                                     |                                                                                                    |                                                                                                    |                                               | 6                                                                                                    | -                                                                                                    | 6                                                                                |
|                        | Mitarbeit<br>Ieader he<br>mer 💌     | Speichern<br>Mitarbeiter<br>Ieader here to group by that<br>mer R Name<br>Baumann Compute<br>TestFirma<br>TestFirma ohne Auf | Speichern       Pas         Mitarbeiter       Isader here to group by that column         Isader here to group by that column       Isader here         Baumann Computer       IsatestFirma         TestFirma       Testfirma ohne Aufträge         Vatensatz 1 von 3       Image: Image and the second second se | Speichern       Passwort:         Mitarbeiter | Speichern     Mitarbeiter     neader here to group by that column     mer   Name   Land   PLZ     Baumann Computer   D   73434   TestFirma   D   73430   TestFirma ohne Aufträge     vatensatz 1 von 3 | Speichern     Mitarbeiter     reader here to group by that column.     mer   Name   Land   PLZ   Ort     Baumann Computer   D   73434   Aalen   TestFirma   D   73430   Aalen   TestFirma ohne Aufträge   Patensatz 1 von 3   PH | Speichern     Mitarbeiter     neader here to group by that column     mer < Name |

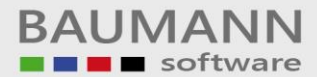

Sie können Kunden nur dann hinzufügen oder bearbeiten wenn Sie eine lokale Kundendatenbank verwenden. Sollten Sie die WWSBAU Datenbank (SQL sowie Access) verwenden, benutzen Sie zur Änderung der Kundendaten das Programm mit dem Sie bisher auch die Änderungen in der WWSBAU gemacht haben.

Wenn Sie die lokale Datenbank benutzen können Sie nun in der unteren Tabelle vorhandene Kunden markieren und einzelne Felder ändern. Zum Neuanlegen eines Kunden benutzen Sie bitte das zum Löschen eines markierten Kunden das +

Um die Änderungen zu speichern benutzen Sie den unteren Button <u>Speichern</u> (Wichtig: Der obere Button <u>Speichern</u> speichert die eben getätigten Änderungen nicht!). Der Button <u>Abbrechen</u> verwirft sämtliche Eingaben und schließt das Fenster.

#### Neue Mitarbeiter anlegen / bestehende Mitarbeiter bearbeiten

Wählen Sie im Menü Datei den Punkt Kunden- & Mitarbeiterstamm aus.

Folgendes Fenster wird geöffnet (für uns ist nun der untere Teil interessant):

| Datenbank:   SQL-Server   Access-Datenbank   Speichern     Kunden   Mitarbeiter     Drag a column header here to group by that column     Kundennummer   Name   Land   PLZ   Ort   Straße   Telefon     0001   Baumann Computer   D   73434   Aalen   Viesentalstraße 18   07361 / 123456-76   0003   Testfirma   D   73430   Aalen   Testfirma ohne Aufträge                                                                                                    | Datenbanktyp        | )                      |                                          | Para                                                    | ameter                                         |       |       |                    |                   |
|----------------------------------------------------------------------------------------------------|---------------------|------------------------|------------------------------------------|---------------------------------------------------------|------------------------------------------------|-------|-------|--------------------|-------------------|
| Kunden       Mitarbeiter         Drag a column header here to group by that column       Iand PLZ Ort Straße       Telefon         Kundennummer       Name       Land PLZ Ort Straße       Telefon         0001       Baumann Computer       D       73434       Aalen       Wiesentalstraße 18       07361 / 4600-0         0002       TestFirma       D       73430       Aalen       TestStraße 1       07361 / 123456-78         0003       Testfirma ohne Aufträge       Image: Straße 1       07361 / 123456-78                                                                                                    | D <u>a</u> tenbank: | Loka     SQL-     Acce | j<br>Server<br>ss-Datenbank<br>Speichern | <u>S</u> er<br><u>D</u> a<br><u>B</u> er<br><u>P</u> a: | vername:<br>tenbank:<br>hutzername:<br>sswort: |       |       |                    |                   |
| Kundennummer       Name       Land       PLZ       Ort       Straße       Telefon         7       0001       Baumann Computer       D       73434       Aalen       Wiesentalstraße 18       07361 / 4600-0         0002       TestFirma       D       73430       Aalen       TestStraße 1       07361 / 123456-76         0003       Testfirma ohne Aufträge       Image: Computer of the state of the state of the sta                                                                                                    | Kunden              | 3 Mitarbei<br>header h | ter<br>ere to group by th                | at colum                                                |                                                |       |       |                    |                   |
| O001     Baumann Computer     D     73434     Aalen     Wiesentalstraße 18     07361 / 4600-0       0002     TestFirma     D     73430     Aalen     TestStraße 1     07361 / 123456-78       0003     Testfirma ohne Aufträge     Image: Computer of the second second                                                           | Kundennu            | mmer 🕞                 | Name                                     | 0                                                       | Land 🕤                                         | PLZ 🕞 | Ort 🕤 | Straße 💿           | Telefon 📀         |
| 0001         Baumann Computer         D         73434         Aalen         Wiesentalstraße 18         07361 / 4600-0           0002         TestFirma         D         73430         Aalen         TestStraße 1         07361 / 123456-74           0003         TestFirma ohne Aufträge         Image: Computer of the second second secon                                                                         | 3                   |                        |                                          |                                                         |                                                |       |       |                    |                   |
| 0002       TestFirma       D       73430       Aalen       TestStraße 1       07361 / 123456-74         0003       Testfirma ohne Aufträge       Image: Comparison of the comparison of the c | ▶ 0001              |                        | Baumann Comput                           | :er                                                     | D                                              | 73434 | Aalen | Wiesentalstraße 18 | 07361 / 4600-0    |
| 0003 Testfirma ohne Aufträge                                                                                                    | 0002                |                        | TestFirma                                |                                                         | D                                              | 73430 | Aalen | TestStraße 1       | 07361 / 123456-78 |
|                                                                                                    | 0003                |                        | Testfirma ohne A                         | ufträge                                                 |                                                |       |       |                    |                   |
|                                                                                                    | an Konse Konsel     |                        |                                          |                                                         |                                                |       |       |                    |                   |
|                                                                                                    |                     |                        |                                          |                                                         |                                                |       |       |                    |                   |

Wählen Sie die Registerkarte <u>Mitarbeiter</u> und verfahren Sie für die Mitarbeiter ebenso wie im Kapitel zuvor bei den Kunden.

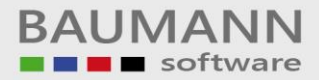

#### Neuen Auftrag anlegen

Um einen neuen Auftrag anzulegen klicken Sie im Menü auf <u>Datei</u> und anschließend auf <u>Neuer</u> <u>Auftrag</u>. Sie können auch direkt auf <u>Neuer Auftrag</u> unterhalb der Menüleiste klicken. Es öffnet sich folgendes Fenster:

| arbe                              | eite Auftrag                                                                   | 17                                               |                    |                                                                                      |                                                       |                                                                                                    |                                                                                                    |                                                           |                       |                  |                                                    |                                                             |                                                                                            |  |  |
|-----------------------------------|--------------------------------------------------------------------------------|--------------------------------------------------|--------------------|--------------------------------------------------------------------------------------|-------------------------------------------------------|----------------------------------------------------------------------------------------------------|----------------------------------------------------------------------------------------------------|-----------------------------------------------------------|-----------------------|------------------|----------------------------------------------------|-------------------------------------------------------------|--------------------------------------------------------------------------------------------|--|--|
| lunde                             | len <u>n</u> ummer                                                             |                                                  | 0001               | 6                                                                                    |                                                       | An <u>m</u> er                                                                                                    | kungen / Notizen                                                                                                    |                                                           |                       |                  |                                                    |                                                             |                                                                                            |  |  |
| rface                             | sungsdatum                                                                     |                                                  | Maker              | -h 00 Mäur 200                                                                       |                                                       | 8.3.20                                                                                                    | 006: Krause: Auftrag angeleg<br>006: Müller: Programmablaufo                                                                         | t<br>lan erstellt                                         |                       |                  |                                                    |                                                             |                                                                                            |  |  |
| ticht.                            | tan                                                                            |                                                  | Million            | ich, 00.Marz 200                                                                     | 0<br>c                                                | 10.3.2                                                                                                    | 0.3.2006: Meier: Erforderliche Zeit zum Programmieren kalkuliert<br>1.3.2006: Schmidt: Rückfrage an Kunde wegen Details / Änderungen |                                                           |                       |                  |                                                    |                                                             |                                                                                            |  |  |
| eran                              | ntwortlicher                                                                   |                                                  | Manual             | ich, zzimarz zuc                                                                     | 0                                                     | 11.3.2                                                                                                    | 2006: Maier: Neukalkulation d                                                                                                    | er Programmi                                              | ierzeit               | inkl. der Änderu | ngen                                               |                                                             |                                                                                            |  |  |
| aten                              | norie                                                                          | 90                                               | Annah              | ;                                                                                    |                                                       |                                                                                                    |                                                                                                    |                                                           |                       |                  |                                                    |                                                             |                                                                                            |  |  |
| atey                              | obritt in %                                                                    | e e                                              | Angeo              | ot erstellen                                                                         |                                                       |                                                                                                    |                                                                                                    |                                                           |                       |                  |                                                    |                                                             |                                                                                            |  |  |
| ohsit                             | filiches vorb                                                                  | andan                                            | 25                 |                                                                                      |                                                       | in and it is a second second se |                                                                                                    |                                                           |                       |                  |                                                    |                                                             |                                                                                            |  |  |
| baer                              |                                                                                | anden                                            |                    | rivate Ablage                                                                        |                                                       |                                                                                                    |                                                                                                    |                                                           |                       |                  |                                                    |                                                             |                                                                                            |  |  |
|                                   | schiussen                                                                      |                                                  | V 0                | 8.03.2006                                                                            |                                                       |                                                                                                    |                                                                                                    |                                                           |                       |                  |                                                    |                                                             |                                                                                            |  |  |
| .ogca                             |                                                                                |                                                  | (TR)               |                                                                                      |                                                       |                                                                                                    |                                                                                                    |                                                           |                       |                  |                                                    |                                                             |                                                                                            |  |  |
| ann<br>echr                       | i <u>b</u> erechnet (<br>inung gestel                                          | werden<br>It                                     | ✓<br>✓ 0           | 8.03.2006                                                                            |                                                       | •                                                                                                    |                                                                                                    |                                                           |                       |                  |                                                    |                                                             |                                                                                            |  |  |
| lann<br>lechr<br>tarbe            | i <u>b</u> erechnet (<br>inung gestel<br>eiter                                 | werden<br>It                                     | ✓<br>✓ 0           | 8.03.2006                                                                            | [                                                     | •                                                                                                    |                                                                                                    |                                                           |                       |                  |                                                    |                                                             |                                                                                            |  |  |
| .ann<br>Iechr<br>tarbe            | i <u>b</u> erechnet (<br>inung gestel<br>leiter                                | werden<br>It                                     | <b>&gt;</b>        | 8.03.2006                                                                            |                                                       | •                                                                                                    |                                                                                                    |                                                           |                       |                  |                                                    |                                                             |                                                                                            |  |  |
| iann<br>Iechr<br>Iarbe<br>Drag    | <u>b</u> erechnet (<br>inung gestel<br>ieiter<br>g a column h                  | werden<br>It<br>eader he                         | V 0                | 8.03.2006<br>roup by that colu                                                       | mn                                                    | <b>-</b>                                                                                                    |                                                                                                    |                                                           |                       |                  |                                                    |                                                             |                                                                                            |  |  |
| ann<br>echr<br>:arbe<br>)rag      | i <u>b</u> erechnet (<br>inung gestel<br>leiter<br>g a column h<br>Beteiligt 💌 | werden<br>It<br>eader he<br>Abteilu              | ♥<br>♥<br>re to gr | 8.03.2006<br>oup by that colu<br>Mitarbeiter @                                       | mn<br>) Begonnen                                      | •                                                                                                    | Beendet                                                                                                    | Status                                                    | 0                     | Bemerkung 📀      | Personalnummer 📀                                   | Telefon 🐨                                                   | E-Mail                                                                                     |  |  |
| ann<br>echr<br>arbe<br>Drag<br>B  | berechnet (<br>nnung gestel<br>eiter<br>g a column h<br>Beteiligt ()           | werden<br>It<br>eader he<br>Abteilu              | ♥<br>♥<br>retogr   | 8.03.2006<br>roup by that colu                                                       | mn                                                    | •                                                                                                    | Beendet                                                                                                    | Status                                                    |                       | Bemerkung 💌      | Personalnummer 💌                                   | Telefon 💌                                                   | E-Mail                                                                                     |  |  |
| ann,<br>echr<br>Crag<br>B         | berechnet (<br>inung gestel<br>eiter<br>g a column h<br>Bateiligt              | werden<br>It<br>eader he<br>Abteilu              | ♥<br>♥<br>re to gr | 8.03.2006<br>oup by that colu<br>Mitarbeiter<br>Krause                               | mn<br>) Begonnen<br>Mittwoch,                         | • • • • • • • • • • • • • • • • • • •                                                                                                    | Beendet 💌                                                                                                    | Status<br>Voll einsatz                                    | <b>S</b><br>zfähig    | Bemerkung 🕞      | Personalnummer (*)<br>0005                         | Telefon 💌<br>07361-15                                       | E-Mail<br>Krause@FreieMitarbeite                                                           |  |  |
| ann<br>echr<br>arbe<br>Drag<br>B  | berechnet (<br>Inung gestel<br>eiter<br>g a column h<br>Setelligt              | werden<br>It<br>eader he<br>Abteilu<br>Verwalt   | re to gr           | 8.03.2006<br>oup by that colu<br>Mitarbeiter<br>Krause<br>Meier                      | mn<br>Begonnen<br>Mittwoch,<br>Mittwoch,              | ©<br>08.März 2006<br>08.März 2006                                                                                                    | Beendet<br>Mittwoch, 22.März 2006<br>Mittwoch, 22.März 2006                                                                          | Status<br>Voll einsatz<br>Urlaub                          | <b>S</b><br>zfähig    | Bemerkung 🕞      | Personalnummer 💿<br>0005<br>0002                   | Telefon (*)<br>07361-15<br>07361-12                         | E-Mail<br>Krause@FreieMitarbeite<br>Meier@Verwaltung.de                                    |  |  |
| ann<br>echr<br>Drag<br>B          | berechnet v<br>inung gestel<br>eiter<br>g a column h<br>Setelligt ©<br>V<br>V  | werden<br>It<br>Abteilu<br>Verwalt<br>EDV        | v D                | 8.03.2006<br>oup by that colu<br>Mitarbeiter<br>Krause<br>Meier<br>Müller            | mn<br>Begonnen<br>Mittwoch,<br>Mittwoch,<br>Mittwoch, | <ul> <li>38.März 2006</li> <li>38.März 2006</li> <li>38.März 2006</li> <li>38.März 2006</li> </ul>                                                                                                    | Beendet 🔹 🔊<br>Mittwoch, 22.März 2006<br>Mittwoch, 22.März 2006<br>Mittwoch, 22.März 2006                                            | Status<br>Voll einsatz<br>Urlaub<br>Krank                 | ©]<br>zfähig          | Bemerkung 😒      | Personalnummer (*)<br>0005<br>0002<br>0001         | Telefon (***)<br>07361-15<br>07361-12<br>07361-11           | E-Mail<br>Krause@FreieMitarbeite<br>Meier@Verwaltung.de<br>Müller@EDV.de                   |  |  |
| ann<br>echr<br>arbe<br>)rag<br>Bi | berechnet v<br>inung gestel<br>eiter<br>g a column h<br>Setelligt ©<br>V<br>V  | werden<br>It<br>Abteilu<br>Verwalt<br>EDV<br>EDV | re to gr           | 8.03.2006<br>oup by that colu<br>Mitarbeiter<br>Krause<br>Meier<br>Müller<br>Schmidt | mn<br>Begonnen<br>Mittwoch,<br>Mittwoch,<br>Mittwoch, | ©<br>08.März 2006<br>08.März 2006<br>08.März 2006<br>08.März 2006<br>08.März 2006                                                                                                    | Beendet<br>Mittwoch, 22.März 2006<br>Mittwoch, 22.März 2006<br>Mittwoch, 22.März 2006<br>Mittwoch, 22.März 2006                      | Status<br>Voll einsatz<br>Urlaub<br>Krank<br>Voll einsatz | €<br>zfähig<br>zfähig | Bemerkung 🕞      | Personalnummer (*)<br>0005<br>0002<br>0001<br>0003 | Telefon (*)<br>07361-15<br>07361-12<br>07361-11<br>07361-13 | E-Mail<br>Krause@FreieMitarbeite<br>Meier@Verwaltung.de<br>Müller@EDV.de<br>Schmidt@EDV.de |  |  |

Wählen Sie zunächst einen Kunden aus, indem Sie das Feld für die <u>Kundennummer</u> nach unten klappen und einen Kunden auswählen oder benutzen Sie den Suchen-Button rechts daneben. Im Feld *Erfassungsdatum* wird immer das aktuelle Datum eingetragen.

Im Feld <u>Stichtag</u> können Sie den vom Kunden gewünschten Fertigstellungstermin eintragen. Auch hier können Sie das Feld nach unten klappen und das entsprechende Datum im Kalender auswählen. Im Feld <u>Verantwortlicher</u> wird der für diesen Auftrag verantwortliche Mitarbeiter ausgewählt. Durch aufklappen können Sie nun bequem den Mitarbeiter aus der Datenbank (WWSBAU oder Lokal, je nach Einstellung) auswählen.

Im Feld <u>Kategorie</u> können Sie eine für den Auftrag entsprechende Kategorie eintragen. Sie können entweder eine neue Kategorie eintragen oder eine bereits eingetragene Kategorie auswählen. Neue Kategorien können Sie speichern, indem Sie auf das Diskettensymbol klicken um den Eintrag bei folgenden Aufträgen auch zur Verfügung zu haben. Das Papierkorbsymbol löscht dauerhaft nicht mehr gewünschte Einträge.

Im Feld *Fortschritt* wird der Fortschritt eingetragen, bei einem neuen Auftrag ist dies meistens 0%. Sollte es allerdings ein Folgeauftrag sein, bei dem schon Vorarbeit aus einem anderen Auftrag genutzt werden kann, kann durchaus auch ein Wert größer als 0% eingetragen werden. Im Balken rechts wird der Fortschritt noch grafisch dargestellt.

Im Feld <u>Schriftliches vorhanden</u> können Sie einen Haken setzen ob Sie zu dem Auftrag schriftliche Unterlagen (z. B. vom Kunden) erhalten haben. Rechts daneben können Sie noch den Ablageort für die Unterlagen angeben um diese später schneller aufzufinden. Auch hier können Sie einen neuen Ablageort eingeben oder einen bereits vorhandenen Ablageort auswählen. Neue Ablageorte werden bei folgenden Aufträgen automatisch mit aufgelistet.

Im Feld <u>Abgeschlossen</u> können Sie einen Haken setzen um den Auftrag als abgeschlossen zu markieren. Wann der Auftrag abgeschlossen wurde können Sie im Feld rechts daneben eintragen. Im Feld <u>Kann berechnet werden</u> können Sie einen Haken setzen wenn Sie vom Kunden Geld für diesen Auftrag erhalten. Bei z. B. einer Garantieleistung erhalten Sie kein Geld also bleibt dieses Feld leer.

Im Feld <u>Rechnung gestellt</u> können sie einen Haken setzen wenn Sie dem Kunden eine Rechnung gestellt haben, rechts daneben können Sie noch das Rechnungsdatum eintragen.

In das Feld <u>Anmerkungen / Notizen</u> können Sie eine Art Auftragshistorie anlegen (z. B. besondere Kundenwünsche, welche Teile des Auftrags bereits erledigt wurden), es können bis zu 65.536 Zeichen gespeichert werden.

In der <u>Tabelle Mitarbeiter</u> können Sie einzelne Mitarbeiter dem Auftrag zuordnen indem sie in der Spalte <u>Beteiligt</u> einen Haken bei dem entsprechenden Mitarbeiter setzen. In den Spalten <u>Begonnen</u> und <u>Beendet</u> können Sie eintragen von wann bis wann ein Mitarbeiter an dem Auftrag beteiligt war. Zum Speichern klicken Sie auf den Button <u>Speichern</u> unter der Menüleiste.

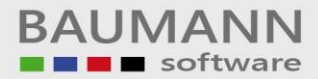

#### Die Auftragsübersicht

Um die Auftragsübersicht zu öffnen klicken Sie im Menü auf Datei und anschließend auf

<u>Auftragsübersicht</u>. Sie können auch direkt auf <u>Auftragsübersicht</u> unterhalb der Menüleiste klicken. Es öffnet sich folgendes Fenster:

| ltung ¥0.0.0.0 (MDB) -      | [Auftragsübersicht]                                                                                                    |                                                                                                    |                                                                                                    |                                                                                                    |                                                                                                    |                                                                                                    | _ 8 :                                                                                                    |
|-----------------------------|----------------------------------------------------------------------------------------------------|----------------------------------------------------------------------------------------------------|----------------------------------------------------------------------------------------------------|----------------------------------------------------------------------------------------------------|----------------------------------------------------------------------------------------------------|----------------------------------------------------------------------------------------------------|----------------------------------------------------------------------------------------------------|
| <u>S</u> kin                |                                                                                                    |                                                                                                    |                                                                                                    |                                                                                                    |                                                                                                    |                                                                                                    | _ 8 ×                                                                                                    |
| I 📝 Auftragsübersicht       | 🔄 Auswertung 🛛 🛅 Kal                                                                                                    | lenderansicht ·                                                                                                    | -                                                                                                    |                                                                                                    |                                                                                                    |                                                                                                    |                                                                                                    |
| ler here to group by that ( | :olumn                                                                                                    |                                                                                                    |                                                                                                    |                                                                                                    |                                                                                                    |                                                                                                    |                                                                                                    |
| r 🕤 Kundennummer 🤄          | Erfassungsdatum 🕞                                                                                                    | Stichtag 🕤                                                                                                    | Kategorie 💿                                                                                                    | Fortschritt 🕞                                                                                                    | Auftrag abgeschlossen 💿                                                                                                    | Auftrag abgeschlossen am 💿                                                                                                    | Kann abgerechnet w                                                                                                    |
|                             |                                                                                                    |                                                                                                    |                                                                                                    |                                                                                                    |                                                                                                    |                                                                                                    |                                                                                                    |
| 11 0001                     | 23.02.2006                                                                                                    | 09.03.2006                                                                                                    | Angebot erstellen                                                                                                    | 100%                                                                                                    | <ul> <li>Image: A set of the set of the</li></ul> | 01.04.2006                                                                                                    | ~                                                                                                    |
| 14                          | 01.03.2006                                                                                                    | 08.03.2006                                                                                                    | Test                                                                                                    | 50%                                                                                                    | ~                                                                                                    | 09.03.2006                                                                                                    | ~                                                                                                    |
| 15 0002                     | 03.04.2006                                                                                                    | 10.04.2006                                                                                                    | Angebot erstellen                                                                                                    | 75%                                                                                                    |                                                                                                    | 01.03.2006                                                                                                    |                                                                                                    |
| 16 0002                     | 07.03.2006                                                                                                    | 07.03.2006                                                                                                    | Angebot erst                                                                                                    | 0%                                                                                                    |                                                                                                    | 01.03.2006                                                                                                    |                                                                                                    |
| 17 0001                     | 08.03.2006                                                                                                    | 22.03.2006                                                                                                    | Angebot erstellen                                                                                                    | 25%                                                                                                    | ✓                                                                                                    | 08.03.2006                                                                                                    | Image: Image: |
|                             |                                                                                                    |                                                                                                    |                                                                                                    |                                                                                                    |                                                                                                    |                                                                                                    |                                                                                                    |
|                             |                                                                                                    |                                                                                                    |                                                                                                    |                                                                                                    |                                                                                                    |                                                                                                    |                                                                                                    |
| atz 5 von 5 🕨 🗰 🗰 🖲         |                                                                                                    |                                                                                                    |                                                                                                    | ш                                                                                                    |                                                                                                    |                                                                                                    |                                                                                                    |
|                             | tung V0.0.0 (MDB) -<br>Skin<br>Auftragsübersicht<br>er here to group by that of<br>(  Kundennummer)<br>11 0001<br>14<br>15 0002<br>16 0002<br>17 0001 | tung Y0.0.0.0 (MDB) - [Auftragsübersicht]<br>Sin<br>Auftragsübersicht Auswertung T ka<br>er here to group by that column<br>(  Kundennummer ) Erfassungsdatum (<br>11 0001 23.02.2006<br>14 01.03.2006<br>15 0002 03.04.2006<br>16 0002 07.03.2006<br>17 0001 98.03.2006 | tung V0.0.0 (MDB) - [Auftragsübersicht]         Skin         Auftragsübersicht       Auswertung         er here to group by that column         (*)       Kundennummer         Erfassungsdatum       Stichtag         11       0001       23.02.2006       09.03.2006         14       01.03.2006       08.03.2006         15       0002       03.04.2006       10.04.2006         16       0002       07.03.2006       07.03.2006         17       0001       08.03.2006       22.03.2006 | tung V0.0.0 (MDB) - [Auftragsübersicht]<br>Sin<br>✓ Auftragsübersicht I Auswertung I Kalenderansicht ▼<br>er here to group by that column<br>✓ Kundennummer Erfassungsdatum Stichtag Kategorie I<br>10001 23.02.2006 09.03.2006 Angebot erstellen<br>14 01.03.2006 08.03.2006 Test<br>15 0002 03.04.2006 10.04.2006 Angebot erstellen<br>16 0002 07.03.2006 07.03.2006 Angebot erstellen<br>17 0001 08.03.2006 22.03.2006 Angebot ersteller | tung V0.0.0 (MDB) - [Auftragsübersicht]<br>Sin<br>Auftragsübersicht Auswertung Kalenderansicht<br>er here to group by that column<br>Kundennummer Erfassungsdatum Stichtag Kategorie Fortschrift<br>11 0001 23.02.2006 09.03.2006 Angebot erstellen 100%<br>14 01.03.2006 08.03.2006 Test 50%<br>15 0002 03.04.2006 10.04.2006 Angebot erstellen 75%<br>16 0002 07.03.2006 07.03.2006 Angebot erstellen 25%<br>17 0001 08.03.2006 22.03.2006 Angebot erstellen 25%                                                                                                    | tung Y00.0.0 (YDB) - [Auftragsübersicht]<br>Sin<br>Auftragsübersicht Auswertung Kalenderansicht<br>er here to group by that column<br>Kundennummer Effassungsdatum Stichtag Kategorie Fortschritt Auftrag abgeschlossen<br>I 0001 23.02.2006 09.03.2006 Angebot erstellen 100%<br>I 0001 23.02.2006 09.03.2006 Fest 50%<br>I 0002 03.04.2006 10.04.2006 Angebot erstellen 75%<br>I 0002 07.03.2006 07.03.2006 Angebot erstellen 25%<br>I 0001 08.03.2006 22.03.2006 Angebot erstellen 25%<br>I 0001 08.03.2006 22.03.2006 Angebot erstellen 25%<br>I 0001 08.03.2006 I 0.04.2006 I 0.04.20 | tung Y0.0.0.0 (MDB) - [Auftragsübersicht]         Skin       Auftragsübersicht       Auswertung       Kalenderansicht       Image: Colspan="2">Image: Colspan="2">Auftragsübersicht         er here to group by that column       Erfassungsdatum       Stichtag       Kategorie       Fortschritt       Auftrag abgeschlossen       Auftrag abgeschlossen       Auftrag abgeschlossen an       Image: Colspan="2">Image: Colspan="2">Image: Colspan="2" Image: Colspan="2" Image: Colspan="" Image: Colspan="                                                                                                    |

Klicken Sie auf den Button *Drucken* wird ein Auftragsblatt des gewählten Auftrags gedruckt (Hierzu mehr im Kapitel Auftragsblatt drucken).

Klicken Sie auf den Button <u>Offenen Aufträge</u> um sich nur die Aufträge anzeigen zu lassen denen noch kein Mitarbeiter zugeteilt wurde.

Klicken Sie auf den Button <u>Rechnungen stellen</u> um sich nur die Aufträge anzeigen zu lassen die abgeschlossen sind und berechnet werden können aber noch nicht in Rechnung gestellt wurden.

Klicken Sie auf den Button Laden um den ausgewählten Auftrag anzuzeigen.

Klicken Sie auf den Button Abbrechen um die Auftragsübersicht zu schließen.

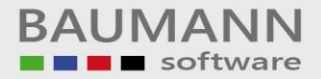

#### Bestehenden Auftrag bearbeiten

Um einen bestehenden Auftrag zu bearbeiten öffnen Sie die Auftragsübersicht. Es öffnet sich folgendes Fenster:

| - Datei Fenctor     | ung ¥0.0.0.0 (MDB) -     | [Auftragsübersicht] |               |                   |               |                         |                              | _ 8 >               |
|---------------------|--------------------------|---------------------|---------------|-------------------|---------------|-------------------------|------------------------------|---------------------|
|                     | <u>S</u> kin             |                     |               |                   |               |                         |                              | _ 8 ×               |
| 🞦 Neuer Auftrag     | 📝 Auftragsübersicht      | 🔄 Auswertung 🛛 🔁 Ka | lenderansicht |                   |               |                         |                              |                     |
| -                   |                          |                     |               |                   |               |                         |                              |                     |
| Drag a column heade | er here to group by that | column              |               |                   |               | Ma                      |                              |                     |
| Auftragsnummer      | 💿 Kundennummer (         | 🕖 Erfassungsdatum 🤇 | 🕖 Stichtag 💌  | Kategorie 💿       | Fortschritt 💿 | Auftrag abgeschlossen 🔄 | 🕖 Auftrag abgeschlossen am 💌 | Kann abgerechnet we |
| 4                   |                          |                     |               |                   |               |                         |                              |                     |
| -                   | 11 0001                  | 23.02.2006          | 09.03.2006    | Angebot erstellen | 100%          |                         | 01.04.2006                   | ~                   |
| ***                 | 14                       | 01.03.2006          | 08.03.2006    | Test              | 50%           | ~                       | 09.03.2006                   | ~                   |
|                     | 15 0002                  | 03.04.2006          | 10.04.2006    | Angebot erstellen | 75%           |                         | 01.03.2006                   |                     |
|                     | 16 0002                  | 07.03.2006          | 07.03.2006    | Angebot erst      | 0%            |                         | 01.03.2006                   |                     |
| •                   | 17 0001                  | 08.03.2006          | 22.03.2006    | Angebot erstellen | 25%           | ✓                       | 08.03.2006                   | <b>~</b>            |
|                     |                          |                     |               |                   |               |                         |                              |                     |
|                     |                          |                     |               |                   |               |                         |                              |                     |
| K C Datensa         | tz 5 von 5 🕩 🗰 🕅 🤻       | u(                  |               |                   | W             |                         |                              | ×                   |

Klicken Sie auf den Button <u>Laden</u> um den ausgewählten Auftrag anzuzeigen. Nun verfahren Sie genau wie im Kapitel Neuen Auftrag anlegen. Die Felder <u>Kundennummer</u>, <u>Erfassungsdatum</u> und können nun allerdings nicht mehr geändert werden.

Das Feld <u>Stichtag</u> kann nur dann noch verändert werden wenn der Stichtag nach dem heutigen Datum liegt.

In der Mitarbeitertabelle können nur noch neue Mitarbeiter zum Auftrag hinzugefügt werden, bereits beteiligte Mitarbeiter können nicht mehr vom Auftrag entfernt werden.

Wann ein Mitarbeiter seine Arbeit an dem jeweiligen Auftrag Begonnen und Beendet hat kann nur noch geändert werden wenn die jeweilige Datumsangabe nach dem heutigen liegt.

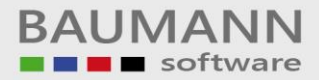

#### Auftragsblatt drucken

Sie haben mehrere Möglichkeiten ein Auftragsblatt zu drucken. Entweder wählen Sie in der Auftragsübersicht einen Auftrag an und klicken anschließend auf den Button <u>Drucken</u> oder Sie haben einen Auftrag zum Bearbeiten geöffnet und klicken auf den Button <u>Auftragsblatt drucken</u> unterhalb der Menüleiste. In beiden Fällen öffnet sich folgendes Fenster:

| े Auftragsblatt druc                                             | :ken                                                                          |             |                       |               | _ 8 ×               |
|------------------------------------------------------------------|-------------------------------------------------------------------------------|-------------|-----------------------|---------------|---------------------|
| Auftragsnummer:                                                  | 11                                                                            | Anmerku     | ıngen / Notizen       |               |                     |
| Erfassungsdatum:<br>Stichtag:<br>Verantwortlicher:<br>Kategorie: | Donnerstag, 23. Februar 2006<br>Donnerstag, 9. März 2006<br>Angebot erstellen | Auftrag aus | : lokalem Kundenstamm |               |                     |
| Fortschritt:                                                     | 100%                                                                          | ~           |                       |               |                     |
| Schriftliches vorhanden:<br>Abgeschlossen:                       | I♥ Ja<br>I♥ Samstag, 1. April 2006                                            |             |                       |               |                     |
| Rechnung gestellt:                                               | 🔽 Montag, 3. April 2006                                                       |             |                       |               |                     |
| Kundennummer: (                                                  | 0001                                                                          |             |                       |               |                     |
| Kunde:<br>Straße:<br>Land, PLZ, Ort:                             | Baumann Computer<br>Wiesentalstraße 18<br>D - 73434 Aalen                     |             |                       |               |                     |
| Telefon:                                                         | 07361 / 4600-0                                                                |             |                       |               |                     |
| Am Auftrag beteili                                               | igte Mitarbeiter                                                              |             |                       |               |                     |
| Personalnummer:                                                  | 0001                                                                          | E-Mail:     | Müller@EDV.de         | Bemerkung     |                     |
| Name:                                                            | Müller                                                                        | Begonnen:   | 24.02.2006            | Programmieren |                     |
| Abteilung:                                                       | EDV                                                                           | Beendet:    | 10.03.2006            |               |                     |
| Telefon:                                                         | 07361-11                                                                      | Status:     | Krank                 |               |                     |
| Personalnummer:                                                  | 0002                                                                          | E-Mail:     | Meier@Verwaltung.de   | Bernerkung    |                     |
| Name:                                                            | Meier                                                                         | Begonnen:   | 10.03.2006            | Abrechnen     |                     |
| Abteilung:                                                       | Verwattung                                                                    | Beendet:    | 17.03.2006            |               |                     |
| Telefon:                                                         | 07361-12                                                                      | Status:     | Urlaub                |               |                     |
| Personalnummer:                                                  | 0004                                                                          | E-Mail:     | Schulz@Service.de     | Bernerkung    |                     |
| Name:                                                            | Schulz                                                                        | Begonnen:   | 23.02.2006            | Testen        |                     |
| Abteilung:                                                       | Service                                                                       | Beendet:    | 02.03.2006            |               |                     |
| Telefon:                                                         | 07361-14                                                                      | Status:     | Außendienst           |               | -                   |
|                                                                  |                                                                               |             |                       |               |                     |
|                                                                  |                                                                               |             |                       |               | Drucken S Abbrechen |

Klicken Sie auf den Button <u>Abbrechen</u> um das Auftragsblatt nicht zu drucken und das Fenster zu schließen.

Klicken Sie auf den Button <u>Drucken</u> um das Auftragsblatt zu drucken. Es öffnet sich folgendes Fenster:

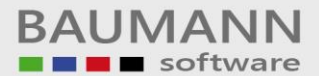

| 🔜 Print Preview |                                                       |                                                                             |            |                            |               |       | _ 8 × |
|-----------------|-------------------------------------------------------|-----------------------------------------------------------------------------|------------|----------------------------|---------------|-------|-------|
|                 | 🚥 🎛 🚟 Sch                                             | ließ                                                                        |            |                            |               | Seite | 1 🕂   |
|                 | Auftragsnummer                                        | : 11                                                                        | Anmerk     | ungen / Notizen            |               |       | -     |
|                 | Erfassungsdatum:<br>Stichtag:<br>Verantwortlicher:    | Donnerstag, 23. Februar 2006<br>Donnerstag, 9. März 2006                    | Auftrag au | s lokalem Kundenstamm      |               |       |       |
|                 | Kategorie:<br>Fortschritt:<br>Sobrittliches vorhande: | Angebot erstellen<br>100%<br>m Izz Ia                                       |            |                            |               |       |       |
|                 | Abgeschlossen:<br>Berechnen:<br>Rechnung gestellt:    | Samstag, 1. April 2006                                                      |            |                            |               |       |       |
|                 | Kundennummer:                                         | 0001                                                                        |            |                            |               |       |       |
|                 | Kunde:<br>Straße:<br>Land, PLZ, Ort:<br>Telefon:      | Baumann Computer<br>Wiesentalstraße 18<br>D - 73434 Aalen<br>07361 / 4600-0 |            |                            |               |       |       |
|                 | Am Auftrag betei                                      | iligte Mitarbeiter                                                          |            |                            |               |       |       |
|                 | Personalnummer:                                       | 0001                                                                        | E-Mail:    | Müller@EDV.de              | Bernerkung    |       |       |
|                 | Name:                                                 | Muller                                                                      | Begonnen:  | 24.02.2006                 | Programmeren  |       |       |
|                 | Aptellung.<br>Telefon:                                | EDV<br>07361-11                                                             | Status:    | 10.03.2006<br>Krank        |               |       |       |
|                 |                                                       | 0100111                                                                     | Oldido.    | T G SH IV                  |               |       |       |
|                 | Personalnummer:                                       | 0002                                                                        | E-Mail:    | Meier@Verwaltung.de        | Bemerkung     |       |       |
|                 | Name:                                                 | Meier                                                                       | Begonnen:  | 10.03.2006                 | Abrechnen     |       |       |
|                 | Abteilung:                                            | Verwaltung                                                                  | Beendet:   | 17.03.2006                 |               |       |       |
|                 | Telefon:                                              | 07361-12                                                                    | Status:    | Urlaub                     |               |       |       |
|                 | Personalnummer                                        | 0004                                                                        | E-Mail:    | Schulz@Service.de          | Bemerkum      |       |       |
|                 | Name:                                                 | Sebulz                                                                      | Begonnen:  | 23.02.2006                 | Testen        |       |       |
|                 | Ahteilung:                                            | Service                                                                     | Beendet:   | 02.03.2006                 |               |       |       |
|                 | Telefon:                                              | 07361-14                                                                    | Status:    | Außendienst                |               |       |       |
|                 | Personalnummer:                                       | 0005                                                                        | F-Meil:    | Krause@FreieMitarheiter de | Remerkung     |       |       |
|                 | Name:                                                 | Krauce                                                                      | Becopport  | 23.02.2006                 | Kontrollieren |       |       |
|                 | Abteilung:                                            | M GG96                                                                      | Beendet:   | 02.02.2000                 |               |       |       |
|                 | T-1-4                                                 | 07004 46                                                                    | ALL        | ()=0 =1===4=4061           |               |       | -     |
|                 |                                                       |                                                                             |            |                            |               |       |       |

Klicken Sie nun auf den Button

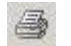

um das Auftragsblatt zu drucken.

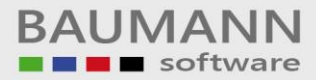

#### Die Auswertung

Klicken Sie auf den Button <u>Auswertung</u> unterhalb der Menüleiste um eine Übersicht über alle Aufträge zu erhalten. Es öffnet sich folgendes Fenster:

| Neuer Auftrag | Auftragsübersicht | Auswertung    | 🔞 Kalendera | ansicht 🛛 🔚 Exporti                                                                                                    | eren 🍰 Drucke | en 💌              |               |             |               |                |
|---------------|-------------------|---------------|-------------|----------------------------------------------------------------------------------------------------|---------------|-------------------|---------------|-------------|---------------|----------------|
| ummer 🛆 🕤     |                   |               |             |                                                                                                    |               |                   |               |             |               |                |
| Nummer 🛆 🕞    | Erfassungsdatum 💿 | Fortschritt 💿 | Stichtag 🕤  | Abgeschlossen 🕤                                                                                                    | Berechnen 🕞   | Kategorie 🕞       | Mitarbeiter 💿 | Abteilung 🕤 | Bemerkung 💿   | Kunde          |
|               |                   |               |             |                                                                                                    |               |                   |               |             |               |                |
| = Nummer: 1   | 1                 |               |             |                                                                                                    |               |                   |               |             |               |                |
| 1             | 1 23.02.2006      | 100%          | 09.03.2006  | ~                                                                                                    | ~             | Angebot erstellen | Krause        |             | Kontrollieren | Baumann Comput |
| 1             | 1 23.02.2006      | 100%          | 09.03.2006  | ~                                                                                                    | ~             | Angebot erstellen | Meier         | Verwaltung  | Abrechnen     | Baumann Comput |
| 1             | 1 23.02.2006      | 100%          | 09.03.2006  | <b>v</b>                                                                                                    | ~             | Angebot erstellen | Müller        | EDV         | Programmieren | Baumann Comput |
| 1             | 1 23.02.2006      | 100%          | 09.03.2006  | ~                                                                                                    | ~             | Angebot erstellen | Schulz        | Service     | Testen        | Baumann Comput |
| Nummer: 1     | 4                 |               |             |                                                                                                    |               |                   |               |             |               |                |
| 1             | 4 01.03.2006      | 50%           | 08.03.2006  | <b>v</b>                                                                                                    | ~             | Test              | Krause        |             | Mitarbeiter15 |                |
| 1-            | 4 01.03.2006      | 50%           | 08.03.2006  | ~                                                                                                    | ~             | Test              | Meier         | Verwaltung  | Mitarbeiter12 |                |
| 1.            | 4 01.03.2006      | 50%           | 08.03.2006  | ~                                                                                                    | ~             | Test              | Müller        | EDV         | Mitarbeiter11 |                |
| 1.            | 4 01.03.2006      | 50%           | 08.03.2006  | <b>v</b>                                                                                                    | ~             | Test              | Schmidt       | EDV         | Mitarbeiter13 |                |
| 1-            | 4 01.03.2006      | 50%           | 08.03.2006  | ~                                                                                                    | ~             | Test              | Schulz        | Service     | Mitarbeiter14 |                |
| 🗏 Nummer: 1   | .5                |               |             |                                                                                                    |               |                   |               |             |               |                |
| 1             | 5 03.04.2006      | 75%           | 10.04.2006  |                                                                                                    |               | Angebot erstellen | Krause        |             |               | TestFirma      |
| 1             | 5 03.04.2006      | 75%           | 10.04.2006  |                                                                                                    |               | Angebot erstellen | Schmidt       | EDV         |               | TestFirma      |
| 😑 Nummer: 1   | 7                 |               |             |                                                                                                    |               |                   |               |             |               |                |
| 1             | 7 08.03.2006      | 25%           | 22.03.2006  | ~                                                                                                    | ~             | Angebot erstellen | Krause        |             |               | Baumann Comput |
| 1             | 7 08.03.2006      | 25%           | 22.03.2006  | ~                                                                                                    | ~             | Angebot erstellen | Meier         | Verwaltung  |               | Baumann Comput |
| 1             | 7 08.03.2006      | 25%           | 22.03.2006  | <ul> <li>Image: A start of the start of the start of</li></ul> | ~             | Angebot erstellen | Müller        | EDV         |               | Baumann Comput |
| 1             | 7 08.03.2006      | 25%           | 22.03.2006  | ✓                                                                                                    | <b>~</b>      | Angebot erstellen | Schmidt       | EDV         |               | Baumann Comput |

Klicken Sie auf den Button *Exportieren* unterhalb der Menüleiste um die Auftrags-Übersicht als Tabelle im Excel-Format zu speichern. Es öffnet sich folgendes Fenster:

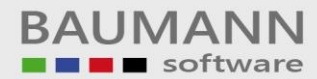

| iswertung als l    | Excel-Tabelle expo | ortieren |   |          | ?         |
|--------------------|--------------------|----------|---|----------|-----------|
| Spejchern in:      | C Auftragsverwal   | tung     | • | + 🗈 💣 📰  | •         |
|                    | bin                |          |   |          |           |
| Zuletzt            | Dokumentation      |          |   |          |           |
| verwendete D       | Test.xls           |          |   |          |           |
|                    |                    |          |   |          |           |
| Desktop            |                    |          |   |          |           |
|                    |                    |          |   |          |           |
| 1                  |                    |          |   |          |           |
| igene Dateien      |                    |          |   |          |           |
|                    |                    |          |   |          |           |
| - <b>1</b>         |                    |          |   |          |           |
| Arbeitsplatz       |                    |          |   |          |           |
|                    |                    |          |   |          |           |
| a<br>Jetzwerkumaeb | Dateiname:         | [        |   | •        | Speichern |
| ung                | Databas            | ,<br>[r  |   |          | Abbrookon |
|                    | Dateityp:          | Excel    |   | <u>•</u> | Abbreche  |

Wählen Sie nun den Pfad aus und geben Sie den gewünschten Dateinamen ein. Klicken Sie auf den Button <u>Drucken</u> (neben <u>Exportieren</u>) um die Auftragsübersicht zu drucken. Es öffnet sich folgendes Fenster:

| ile View Background |                    |                |               |             |             |             |            |             |            |           |     |   |
|---------------------|--------------------|----------------|---------------|-------------|-------------|-------------|------------|-------------|------------|-----------|-----|---|
| 1.00 📾 🛋 🛋 🕹        |                    | N 1            | 3.261 10      | • 🔩 •       | 0           |             |            |             |            |           |     |   |
|                     |                    |                |               |             |             | _           | _          | _           | _          |           | _   | _ |
| 1                   |                    | _              | _             | _           | _           | _           | _          | _           | _          |           | - 1 |   |
|                     |                    |                |               |             |             |             |            |             |            |           |     |   |
|                     |                    |                |               |             |             |             |            |             |            |           |     |   |
|                     |                    |                |               |             |             |             |            |             |            |           |     |   |
|                     | Nummer Africaupard | -tur Eostachsi | H Stichton H  | aaschlassa  | Parachpa    | n Katagoria | Mitarbaita | r Abtoilupe | Pomorkum   | Kundo     |     |   |
|                     | Nummer: 11         | acuironscim    | tt stitntag k | Jyeschiosse | iperecilite | n Kategone  | Micarbeice | ADCEILON    | pemerkung  | Kunde     |     |   |
|                     | 11 23.02.200       | 6              | 09.03         |             |             | Angebot     | Krause     |             | Kontroll   | Baumann   |     |   |
|                     | 11 23.02.200       | 6              | 09.03         |             |             | Angebot     | Meier      | Verwal      | Abrech     | Baumann   |     |   |
|                     | 11 23.02.200       | 6              | 09.03         |             |             | Angebot     | Müller     | EDV         | Progra     | Baumann   |     |   |
|                     | 11 23.02.200       | 6              | 09.03         |             |             | Angebot     | Schulz     | Service     | Testen     | Baumann   |     |   |
|                     | Nummer: 14         |                |               | •           |             |             |            |             | 10         |           |     |   |
|                     | 14 01.03.200       | 6 50%          | 08.03         |             |             | Test        | Krause     | 1           | Mitarbe    |           |     |   |
|                     | 14 01.03.200       | 6 50%          | 08.03         |             |             | Test        | Meier      | Verwal      | Mitarbe    |           |     |   |
|                     | 14 01.03.200       | 6              | 08.03         |             |             | Test        | Müller     | EDV         | Mitarbe    |           |     |   |
|                     | 14 01.03.200       | 6              | 08.03         |             |             | Test        | Schmidt    | EDV         | Mitarbe    |           |     |   |
|                     | 14 01 03 200       | 6              | 08.03         |             | •           | Test        | Schulz     | Service     | Mitarbe    |           |     |   |
|                     | Alummori 1E        | 50%            |               |             | ~           |             | Serial     | Der neo     | r incor bo |           |     |   |
|                     | 15 03.04.200       | 6              | 10.04         |             |             | Angebot     | Krause     |             | -          | TestFirma |     |   |
|                     | 15 03.04.200       | 6              | 10.04         |             |             | Angebot     | Schmidt    | EDV         | -          | TestFirma |     |   |
|                     | Alummer: 17        | /0             | 1 1           |             |             |             |            | 1           |            |           |     |   |
|                     | 17 08.03.200       | 6              | 22.03         |             |             | Angebot     | Krause     | 1           |            | Baumann   |     |   |
|                     | 17 08.03.200       | 6 25%          | 22.03         |             |             | Angebot     | Meier      | Verwal      |            | Baumann   |     |   |
|                     | 17 08.03.200       | 6 25%          | 22.03         |             |             | Angebot     | Müller     | EDV         | -          | Baumann   |     |   |
|                     | 17 08.03.200       | 6              | 22.03.        |             |             | Angebot     | Schmidt    | EDV         | -          | Baumann   |     |   |
|                     |                    | 2376           |               | •           | <b>V</b>    |             | U          |             |            |           |     |   |

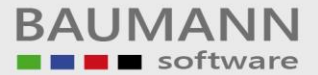

Klicken Sie nun auf den Button unterhalb der Menüleiste oder in der Menüleiste auf *File* und *Print* um die Auftragsübersicht zu drucken.

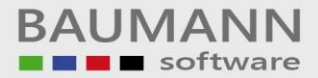

#### **Die Kalenderansicht**

Klicken Sie auf den Button *Kalenderansicht* unterhalb der Menüleiste. Es öffnet sich folgendes Fenster:

| 🌃 Auftra  | ngsverwaltung ¥0.0.0.0 (†         | MDB) - [I  | Kalend   | lerans | icht] |         |                |        |          |     |      |        |         |          |       |               |        |          |            |        |        |       |        |         |         | - 8  | X |
|-----------|-----------------------------------|------------|----------|--------|-------|---------|----------------|--------|----------|-----|------|--------|---------|----------|-------|---------------|--------|----------|------------|--------|--------|-------|--------|---------|---------|------|---|
| 🛅 Datei   | Eenster                           |            |          |        |       |         |                |        |          |     |      |        |         |          |       |               |        |          |            |        |        |       |        |         | -       | . 8  | × |
| 🎦 🎦 Neu   | uer Auftrag 🛛 📝 Auftragsübe       | ersicht [  | Ausv     | vertun | g 🏗   | Kalende | ransicht       |        | Speicher | m 🔮 | Druc | ken 👸  | 🞐 Aktua | lisieren | 🔍 Z   | loom <u>o</u> | ut 🔍   | Zoon     | n jn       | -      |        |       |        |         |         |      |   |
| 💦 Abte    | eilungen                          | 18.0       | 20.02    | .2006  |       |         | 27.02          | .2006  |          |     | 06.0 | 3.2006 |         |          | 13.0  | 3.2006        | 3      |          |            | 20.03  | 8.2006 | 6     |        |         | 27.03.  | 2006 |   |
| 2.0°      |                                   | S S        | мр       | м      | DF    | ; s s   | мс             | мр     | ) F :    | s_s | м    | р м    | DF      | S S      | м     | р м           | D      | FS       | s          | м      | ри     |       | F S    | s s     | MD      | м    | D |
| 🗆 none    |                                   |            |          |        |       |         |                |        |          |     |      |        |         |          |       |               |        |          | 1          |        | 1      |       |        |         |         |      |   |
| Krau      | use                               |            |          |        | 11    | 4       | 200 - 110<br>- | 14     |          |     |      | 17     | 10 IQ   | 66 - 66  | 20.02 | 45            |        | - 10     | <u>a</u> 2 |        | 10     |       |        |         |         |      |   |
| 🕀 EDV     |                                   |            |          |        |       |         | 1. 3           |        |          |     |      |        |         |          | 11    | 1             |        |          | 1          |        |        | 1     |        |         |         |      |   |
| Mül       | ller                              |            |          | 1      | 11    | 1       |                | 10. 10 | 14       |     |      | 17     |         | 2        |       | -             |        | -        | -          |        |        |       |        |         |         |      |   |
| Sch       | nmidt                             |            |          |        |       |         |                |        |          |     | 14   | 17     |         |          |       |               |        |          | _          |        |        |       |        |         |         |      |   |
| E Service | e                                 |            |          |        |       |         |                |        |          |     |      |        |         |          |       |               |        |          |            |        |        |       |        |         |         |      |   |
| Sch       | nulz                              |            |          |        | 11    |         |                |        |          |     | 1    | 14     |         |          |       |               | 1 1    |          | -          |        | 1      | 1 1   |        |         |         | 1 1  |   |
| E Verwal  | ltung                             |            |          |        |       |         |                |        |          |     |      | -      |         |          |       |               |        |          |            |        |        |       |        |         |         |      |   |
| Mei       | er                                |            |          | 1      |       |         |                | 14     | 1        |     |      | 17     |         |          |       |               |        |          |            |        |        |       |        |         |         | 1    |   |
| 4         |                                   |            |          |        |       |         | 1              |        |          |     |      |        |         |          |       |               |        |          |            |        |        |       |        |         |         |      |   |
| Auft      | träge an denen aktuell niema      | and mehr   | arbeitet | ŕ      |       |         |                |        |          |     |      |        |         |          | ,     | Anzuze        | iaende | es Erfa  | issur      | asiahr |        | 19 1a | br 200 | 16      |         | 1    |   |
| Auft      | -<br>träge an denen aktuell gearb | eitet wird |          |        |       |         |                |        |          |     |      |        |         |          | 1     | Darstel       | lungsk | riteriun | n          |        |        | Ab    | teilun | gen - N | 1itarbe | iter |   |
| Auft      | träge an denen aktuell noch       | niemand    | arbeitet |        |       |         |                |        |          |     |      |        |         |          |       |               |        |          |            |        | 81-    | *     |        |         |         |      | - |

Der Kalender erstreckt sich immer über ein Kalenderjahr und steht standardmäßig im aktuellen Kalenderjahr. Sollte das aktuelle Jahr jünger als drei Monate sein, werden automatisch die letzten drei Monate des vorherigen Jahres mit angezeigt. Sollte das aktuelle Jahr älter als neun Monate sein, werden automatisch die ersten drei Monate des folgenden Jahres mit angezeigt. Wollen Sie ein anderes Kalenderjahr darstellen, wählen Sie bei <u>Anzuzeigendes Erfassungsjahr</u> das

gewünschte Jahr aus. Ihnen stehen sämtliche Jahre zur Auswahl in denen Sie Aufträge hatten und haben.

Ist bei <u>Darstellungskriterium</u> 'Abteilungen - Mitarbeiter' ausgewählt, werden im Kalender sämtliche Abteilungen Ihrer Firma aufgelistet, in den Abteilungen jeweils die entsprechenden Mitarbeiter. Ein Mitarbeiter und seine Abteilung werden rot dargestellt, wenn er einem Auftrag zugeteilt wurde aber noch kein Datum bei Begonnen oder Beendet eingetragen hat. Somit erhalten Sie einen schnellen Überblick welcher Mitarbeiter welchem Auftrag zugeteilt ist.

Sollte ein Mitarbeiter an zwei Aufträgen zeitgleich arbeiten so wird die Überlappung mit zusätzlichen roten Balken dargestellt.

Sie können auch einen Auftrag innerhalb eines Mitarbeiters (horizontal) oder nur den Startzeitpunkt / Endzeitpunkt verschieben, indem Sie den Auftrag, Startzeitpunkt oder Endzeitpunkt klicken und halten. Datumswerte die in der Vergangenheit liegen lassen sich nicht ändern.

Einen Auftrag von Mitarbeiter zu Mitarbeiter (vertikal) verschieben ist nicht möglich.

Um die Änderungen zu speichern klicken Sie auf den Button <u>Speichern</u> unterhalb der Menüleiste. Um die Änderungen zu verwerfen klicken Sie auf den Button <u>Aktualisieren</u> unterhalb der Menüleiste. Sie können einen Auftrag ohne Überlappung direkt mit einem Doppelklick öffnen, bei Überlappung erhalten Sie nach einem Rechtsklick ein Menü, welchen der überlappenden Aufträge Sie öffnen möchten.

Wählen Sie bei <u>Darstellungskriterium</u> 'Firmen - Aufträge' aus, werden sämtliche Firmen für die Sie bereits Aufträge haben aufgelistet, in den Firmen jeweils die entsprechenden Aufträge. Somit erhalten Sie einen schnellen Überblick für welche Firma Sie bereits welche Aufträge haben.

Mit den Buttons <u>Zoom In</u> und <u>Zoom out</u> können Sie die Darstellungsweite des Kalenders verändern. <u>Zoom out</u> um eine möglichst lange Zeitspanne zu betrachten, <u>Zoom In</u> um eine kleine Zeitspanne möglichst detailliert zu betrachten.

Klicken Sie auf den Button <u>Drucken</u> unterhalb der Menüleiste um den Kalender zu drucken. Der Kalender wird dabei mit den Zoom-Einstellungen so gedruckt wie er auch auf dem Bildschirm angezeigt wird.

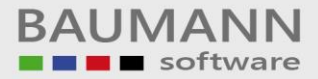

## Auftrag löschen

Um einen Auftrag zu löschen, öffnen Sie die Auftragsübersicht, wählen den zu löschenden Auftrag aus und öffnen diesen. Es öffnet sich folgendes Fenster:

| arbe                                  | eite Auftrag                                                                                                    | 17                                              |               |                                                                                       |                                                       |                                          |                                                                                                    |                                                                     |                                    |                                                     |                                                             |                                                                                           |
|---------------------------------------|----------------------------------------------------------------------------------------------------|-------------------------------------------------|---------------|---------------------------------------------------------------------------------------|-------------------------------------------------------|------------------------------------------|----------------------------------------------------------------------------------------------------|---------------------------------------------------------------------|------------------------------------|-----------------------------------------------------|-------------------------------------------------------------|-------------------------------------------------------------------------------------------|
| lunde                                 | en <u>n</u> ummer                                                                                                    |                                                 | 0001          |                                                                                       | <b>@</b>                                              | An <u>m</u> erk                          | kungen / Notizen                                                                                                    |                                                                     |                                    |                                                     |                                                             |                                                                                           |
| rfass                                 | sunasdatum                                                                                                    |                                                 | Mittuar       | ch - 08 März 2006                                                                     |                                                       | 8.3.20                                   | )06: Krause: Auftrag angelegt<br>)06: Müller: Programmablaufpl                                                        | :<br>Ian erstellt                                                   |                                    |                                                     |                                                             |                                                                                           |
| ticht                                 | tao                                                                                                    |                                                 | Mithur        | ch, 22 März 2006                                                                      |                                                       | 10.3.2                                   | 2006: Meier: Erforderliche Zeit<br>2006: Schmidt: Rückfrage an K                                                      | zum Programmier<br>(unde wegen Deta                                 | en kalkuliert<br>alls / Änderungen |                                                     |                                                             |                                                                                           |
| eran                                  | ntwortlicher                                                                                                    |                                                 | Vrauce        | cny 22111012 2000                                                                     |                                                       | 11.3.2                                   | 2006: Maier: Neukalkulation de                                                                                        | er Programmierzeit                                                  | inkl. der Änderur                  | ngen                                                |                                                             |                                                                                           |
| aten                                  | norie                                                                                                    |                                                 | Angeh         | et orstollop                                                                          |                                                       |                                          |                                                                                                    |                                                                     |                                    |                                                     |                                                             |                                                                                           |
| nter                                  | -hritt in %                                                                                                    |                                                 | Angeo         |                                                                                       |                                                       |                                          |                                                                                                    |                                                                     |                                    |                                                     |                                                             |                                                                                           |
| chrif                                 | ftliches vorh                                                                                                    | anden                                           | 20            | wunte Ablane                                                                          |                                                       |                                          |                                                                                                    |                                                                     |                                    |                                                     |                                                             |                                                                                           |
| baes                                  | schlossen                                                                                                    |                                                 |               | nvale Abidge                                                                          |                                                       |                                          |                                                                                                    |                                                                     |                                    |                                                     |                                                             |                                                                                           |
| DGC.                                  | 3011033011                                                                                                    |                                                 |               | 0.03.2006                                                                             | 10.00                                                 |                                          |                                                                                                    |                                                                     |                                    |                                                     |                                                             |                                                                                           |
| -                                     | borooknotu                                                                                                    | wordon                                          | (T)           |                                                                                       |                                                       |                                          |                                                                                                    |                                                                     |                                    |                                                     |                                                             |                                                                                           |
| ann<br>echi                           | <u>b</u> erechnet v<br>nung gestel                                                                                                    | werden<br>lit                                   | ✓<br>✓ 0      | 8.03.2006                                                                             |                                                       |                                          |                                                                                                    |                                                                     |                                    |                                                     |                                                             |                                                                                           |
| ann<br>Iechi<br>tarbe<br>Drag         | <u>b</u> erechnet (<br>inung gestel<br>eiter                                                                                                    | werden<br>lit<br>eader he                       | ✓<br>✓ 0      | 8.03.2006<br>oup by that colum                                                        | <b>•</b>                                              |                                          |                                                                                                    |                                                                     |                                    |                                                     |                                                             |                                                                                           |
| ann<br>echi<br>arbe<br>Drag           | <u>b</u> erechnet (<br>nung gestel<br>eiter<br>g a column h<br>Beteiligt 💿                                                                        | werden<br>lit<br>leader he<br>Abteilu           | re to gr      | 8.03.2006<br>oup by that colun<br>Mitarbeiter 💌                                       | IN<br>Begonnen                                        |                                          | Beendet 📀                                                                                                    | Status                                                              | Bemerkung 💌                        | Personalnummer 📀                                    | Telefon 💿                                                   | E-Mail                                                                                    |
| ann<br>echi<br>iarbe<br>irag          | berechnet (<br>inung gestel<br>eiter<br>g a column h<br>seteiligt ()                                                                              | werden<br>lit<br>eader he<br>Abteilu            | ✓ 0<br>retogr | 8.03.2006<br>oup by that colun<br>Mitarbeiter 💌                                       | n<br>Begonnen                                         |                                          | Beendet 📀                                                                                                    | Status 💌                                                            | Bemerkung 🥑                        | Personalnummer 💿                                    | Telefon 💌                                                   | E-Mail                                                                                    |
| ann<br>echi<br>arbe<br>Drag<br>B      | berechnet (<br>nung gestel<br>eiter<br>g a column h<br>Beteiligt                                                                                  | werden<br>lit<br>eader he<br>Abteilu            | re to gr      | 8.03.2006<br>oup by that colum<br>Mitarbeiter (*)<br>Krause                           | n<br>Begonnen<br>Mittwoch, 08.M2                      | ©<br>rz 2006                             | Beendet 💌<br>Mittwoch, 22.März 2006                                                                                   | Status 📀<br>Voll einsatzfähig                                       | Bemerkung 💌                        | Personalnummer 💿<br>0005                            | Telefon 💌<br>07361-15                                       | E-Mail<br>Krause@FreieMitarbeit                                                           |
| ann<br>echi<br>arbe<br>rrag<br>B      | berechnet (<br>inung gestel<br>eiter<br>a a column h<br>seteiligt                                                                                 | werden<br>lit<br>eader he<br>Abteilu<br>Verwalt | re to gr      | 8.03.2006<br>oup by that colum<br>Mitarbeiter<br>Krause<br>Meier                      | In<br>Begonnen<br>Mittwoch, 08.Mä                     | ©<br>rz 2006<br>rz 2006                  | Beendet 💌<br>Mittwoch, 22.März 2006<br>Mittwoch, 22.März 2006                                                         | Status 💿<br>Voll einsatzfähig<br>Urlaub                             | Bemerkung 💌                        | Personalnummer 💿<br>0005<br>0002                    | Telefon 07361-1507361-12                                    | E-Mail<br>Krause@FreieMitarbeit<br>Meier@Verwaltung.de                                    |
| ann<br>arbe<br>Drag<br>B              | berechnet u<br>nung gestel<br>eiter<br>g a column h<br>iseteiligt ()<br>()<br>()<br>()<br>()<br>()<br>()<br>()<br>()<br>()<br>()<br>()<br>()<br>( | werden<br>lit<br>Abteilu<br>Verwalt<br>EDV      | v 0<br>retogr | 8.03.2006<br>oup by that colum<br>Mitarbeiter<br>Krause<br>Meier<br>Müller            | In<br>Begonnen<br>Mittwoch, 08.Ma<br>Mittwoch, 08.Ma  | ©<br>rz 2006<br>rz 2006<br>rz 2006       | Beendet 💿<br>Mittwoch, 22.März 2006<br>Mittwoch, 22.März 2006<br>Mittwoch, 22.März 2006                               | Status 💿<br>Voll einsatzfähig<br>Urlaub<br>Krank                    | Bemerkung 💌                        | Personalnummer (*)<br>0005<br>0002<br>0001          | Telefon (***)<br>07361-15<br>07361-12<br>07361-11           | E-Mail<br>Krause@FreieMitarbeit<br>Meier@Verwaltung.de<br>Müller@EDV.de                   |
| ann<br>echi<br>arbe<br>Drag<br>B<br>7 | berechnet u<br>nung gestel<br>eiter<br>g a column h<br>beteiligt (*)<br>v<br>v                                                                    | werden<br>lk<br>Abteilu<br>Verwall<br>EDV       | v o           | 8.03.2006<br>oup by that colum<br>Mitarbeiter<br>Krause<br>Meier<br>Müller<br>Schmidt | Mittwoch, 08.M8<br>Mittwoch, 08.M8<br>Mittwoch, 08.M8 | rz 2006<br>rz 2006<br>rz 2006<br>rz 2006 | Beendet 🕞<br>Mittwoch, 22. März 2006<br>Mittwoch, 22. März 2006<br>Mittwoch, 22. März 2006<br>Mittwoch, 22. März 2006 | Status<br>Voll einsatzfähig<br>Urlaub<br>Krank<br>Voll einsatzfähig | Bemerkung 💌                        | Personalnummer (*)<br>0005<br>0002<br>0001<br>10003 | Telefon (*)<br>07361-15<br>07361-12<br>07361-11<br>07361-13 | E-Mail<br>Krause@FreieMikarbeik<br>Meier@Verwalkung.de<br>Müller@EDV.de<br>Schmidt@EDV.de |

Klicken Sie nun auf den Button

0

(Papierkorb) um den Auftrag zu löschen.

### Die Grids

Was ist ein Grid? Ein Grid ist eine Tabelle mit sehr weitreichenden Sortier- und Filterfunktionen. In der Auftragsverwaltung trifft folgende Beispielbeschreibung auf alle Tabellen (Grids) zu.

|   | Personalnummer 🕤 | Abteilung 💿 | (Mitarbeiter) 😒 | Status 💿          | Durchwahl 🕤 | EMail                      |
|---|------------------|-------------|-----------------|-------------------|-------------|----------------------------|
| 7 |                  |             |                 |                   |             |                            |
| 1 | 0005             |             | Krause          | Voll einsatzfähig | 07361-15    | Krause@FreieMitarbeiter.de |
|   | 0002             | Verwaltung  | Meier           | Urlaub            | 07361-12    | Meier@Verwaltung.de        |
|   | 0001             | EDV         | Müller          | Krank             | 07361-11    | Müller@EDV.de              |
|   | 0003             | EDV         | Schmidt         | Voll einsatzfähig | 07361-13    | Schmidt@EDV.de             |
|   | 0004             | Service     | Schulz          | Außendienst       | 07361-14    | Schulz@Service.de          |

Wollen Sie eine Spalte (z. B. Mitarbeiter) alphabetisch sortieren klicken Sie in den rot umrandeten Bereich. Jetzt werden alle Mitarbeiter in der Reihenfolge von A – Z aufgelistet. Klicken Sie erneut um die Mitarbeiter von Z – A aufzulisten.

|   | orborialianinor | Abteilung 💿 | Mitarbeiter 💿 | Status 💿          | Durchwahl 🕤 | EMail 📀                    |
|---|-----------------|-------------|---------------|-------------------|-------------|----------------------------|
| 7 |                 |             |               |                   |             |                            |
| C | 0005            |             | Krause        | Voll einsatzfähig | 07361-15    | Krause@FreieMitarbeiter.de |
| 0 | 0002            | Verwaltung  | Meier         | Urlaub            | 07361-12    | Meier@Verwaltung.de        |
| 0 | 0001            | EDV         | Müller        | Krank             | 07361-11    | Müller@EDV.de              |
| Q | 0003            | EDV         | Schmidt       | Voll einsatzfähig | 07361-13    | Schmidt@EDV.de             |
|   | 0004            | Service     | Schulz        | Außendienst       | 07361-14    | Schulz@Service.de          |

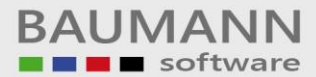

Wollen Sie gezielt nach Mitarbeitern suchen geben Sie in das rot umrandete Feld das Suchkriterium ein. Ein M zeigt beispielsweise nur noch die Mitarbeiter an, deren Name mit M beginnt. Me zeigt in unserem Beispiel nur noch den Mitarbeiter Meier an.

| _ | Personalnummer 🕤 | Abteilung 🕤 | Mitarbeiter 💿 | Status 💿          | Durchwahl 🕤 | EMail                      |
|---|------------------|-------------|---------------|-------------------|-------------|----------------------------|
|   |                  |             |               |                   |             |                            |
|   | 0005             |             | Krause        | Voll einsatzfähig | 07361-15    | Krause@FreieMitarbeiter.de |
| 1 | 0002             | Verwaltung  | Meier         | Urlaub            | 07361-12    | Meier@Verwaltung.de        |
|   | 0001             | EDV         | Müller        | Krank             | 07361-11    | Müller@EDV.de              |
|   | 0003             | EDV         | Schmidt       | Voll einsatzfähig | 07361-13    | Schmidt@EDV.de             |
| 1 | 0004             | Service     | Schulz        | Außendienst       | 07361-14    | Schulz@Service.de          |

Klicken Sie mit der rechten Maustaste in den rot umrandeten Bereich und Sie erhalten folgendes Kontextmenü:

2↓ Sort Ascending
↓ Sort Descending
□ Group By This Column
□ Group By Box
□ Column Chooser
□ Best Fit
□ Clear Filter
□ Best Fit (all columns)

Sort Ascending: Sortiert die Spalte von A - Z

Sort Descending: Sortiert die Spalte von Z – A

Best Fit: Passt die Breite der jeweiligen Spalte automatisch an

Best Fit (all columns): Passt die Breite aller Spalten automatisch an

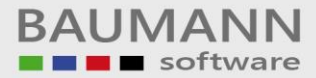

Um eine Tabelle übersichtlich zu halten sind nicht immer alle Spalten erforderlich.

Klicken Sie im Kontextmenü auf <u>Column Chooser</u> um bestimmte Spalten per Drag & Drop verschwinden zu lassen. Sie können diese Spalte jederzeit wieder an eine beliebige Stelle in der Tabelle hineinziehen (siehe folgendes Bild).

| × |
|---|
|   |
| 5 |
| j |
|   |
|   |
|   |
|   |

#### Klicken Sie im Kontextmenü auf Group By This Column um

| Personaln $\Delta$ 💌 | Abteilung 💿 | Mitarbeiter 🕤 | Status 💿    | Durchwahl 🕤 | EMail             |
|----------------------|-------------|---------------|-------------|-------------|-------------------|
|                      |             |               |             |             |                   |
| Personalnumm         | er: 0001    |               |             |             |                   |
| 0001                 | EDV         | Müller        | Krank       | 07361-11    | Müller@EDV.de     |
| * Personalnumm       | er: 0002    |               |             |             |                   |
| 🖲 Personalnumm       | er: 0003    |               |             |             |                   |
| 🗏 Personalnumm       | er: 0004    |               |             |             |                   |
| 0004                 | Service     | Schulz        | Außendienst | 07361-14    | Schulz@Service.de |
| + Personalnumm       | er: 0005    |               |             |             |                   |